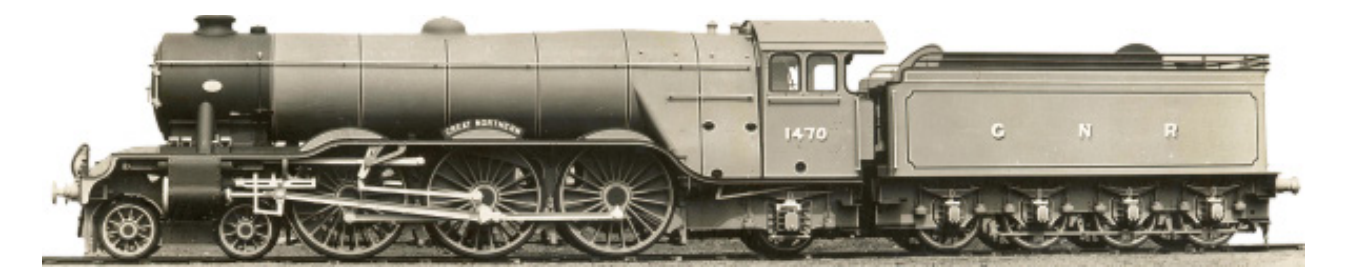

## **GREAT NO RTHERN RAILWAYANA AUCTIONS**

## How-To Register Your Account www.gnrauctions.co.uk

david@gnrauctions.co.uk // 0161 209 6524 // 07802 553 880

## **Account Registration**

**1.** To register your account, please click on the register button at the top of our website.

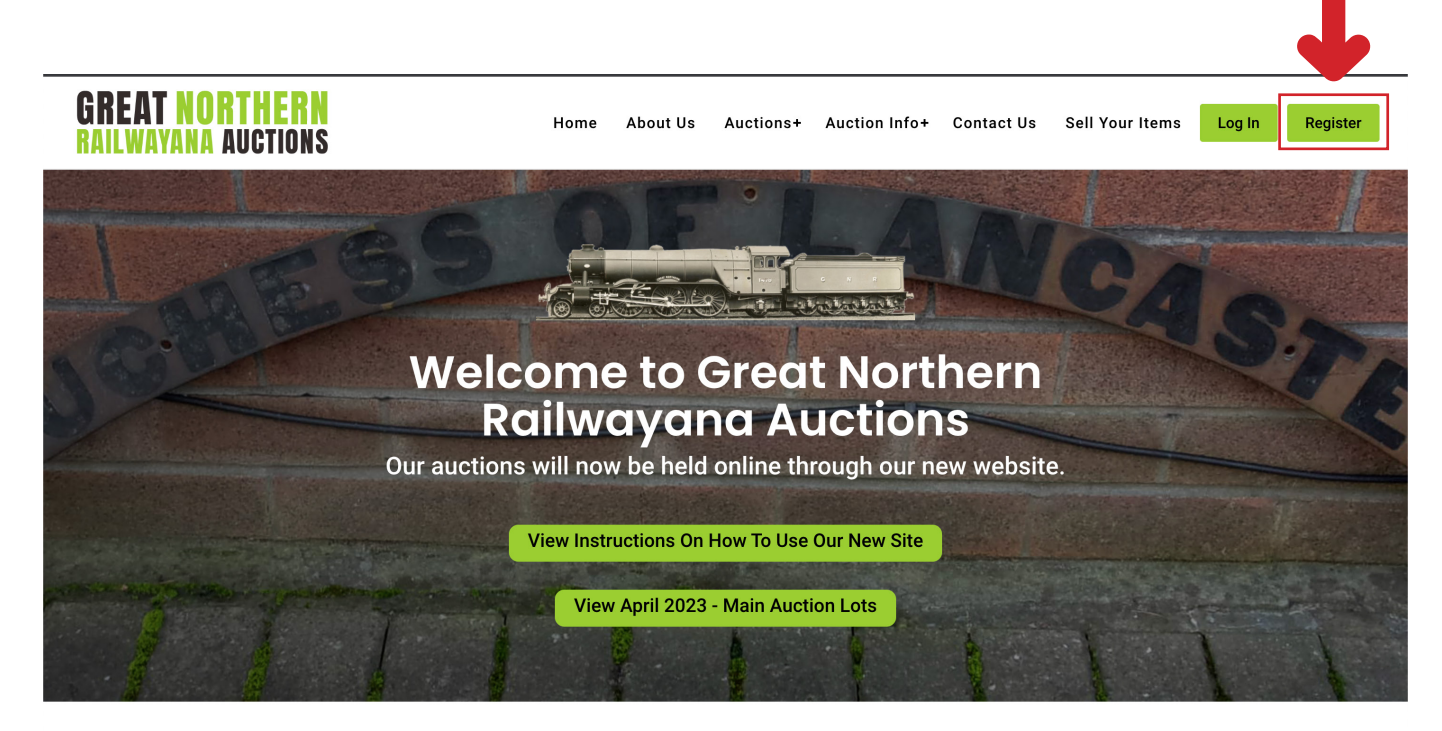

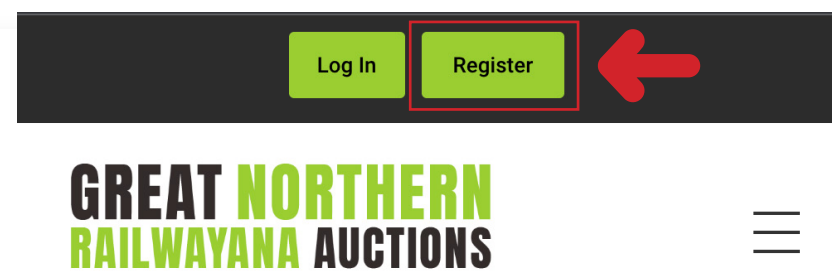

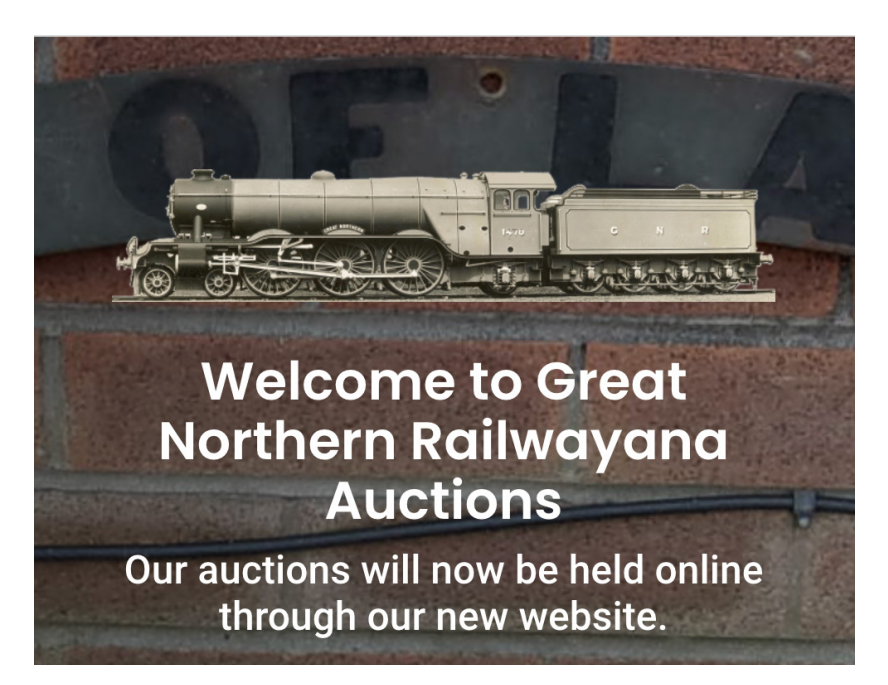

**2.** Please fill out your details, read our Terms & Conditions, and select the checkbox to show you have read our Terms & Conditions.

| <b>GREAT NORTHERN</b><br>RAILWAYANA AUCTIONS |                                                                                                    | GREAT NORTHERN<br>RAILWAYANA AUCTIONS<br>First name *                   |             |             |
|----------------------------------------------|----------------------------------------------------------------------------------------------------|-------------------------------------------------------------------------|-------------|-------------|
| Search by Title Search                       |                                                                                                    | Mathew                                                                  |             |             |
| Lot Number                                   | Image                                                                                                    | Last name *                                                             | Preview Lot | Watch Lot   |
| 1                                            | LYTHAM 1                                                                                                    | Khan<br>Email*<br>mathewkhan@live.co.uk                                 | Preview Lot | Vatch Lot   |
| 2                                            | e<br>Contraction of the second second se | mathewkhan@live.co.uk Password*                                         | Preview Lot | ♥ Watch Lot |
| 3                                            | <u>A</u>                                                                                                    | Phone * 07908321395                                                     | Preview Lot | 🗢 Watch Lot |
| 4                                            | ADLING                                                                                                    | Please select the box to show you have read our<br>Terms & Conditions * | Preview Lot | 🗢 Watch Lot |
| E.                                           | RELIE<br>REAR OF THE                                                                                                    | REGISTER                                                                | Desilent et |             |

**3.** You will receive a confirmation email with a link to confirm your email address and account. If it isn't delivered to your inbox, check your junk / spam folder.

Please click the link to confirm your account. You will need to do this before you can login to the site.

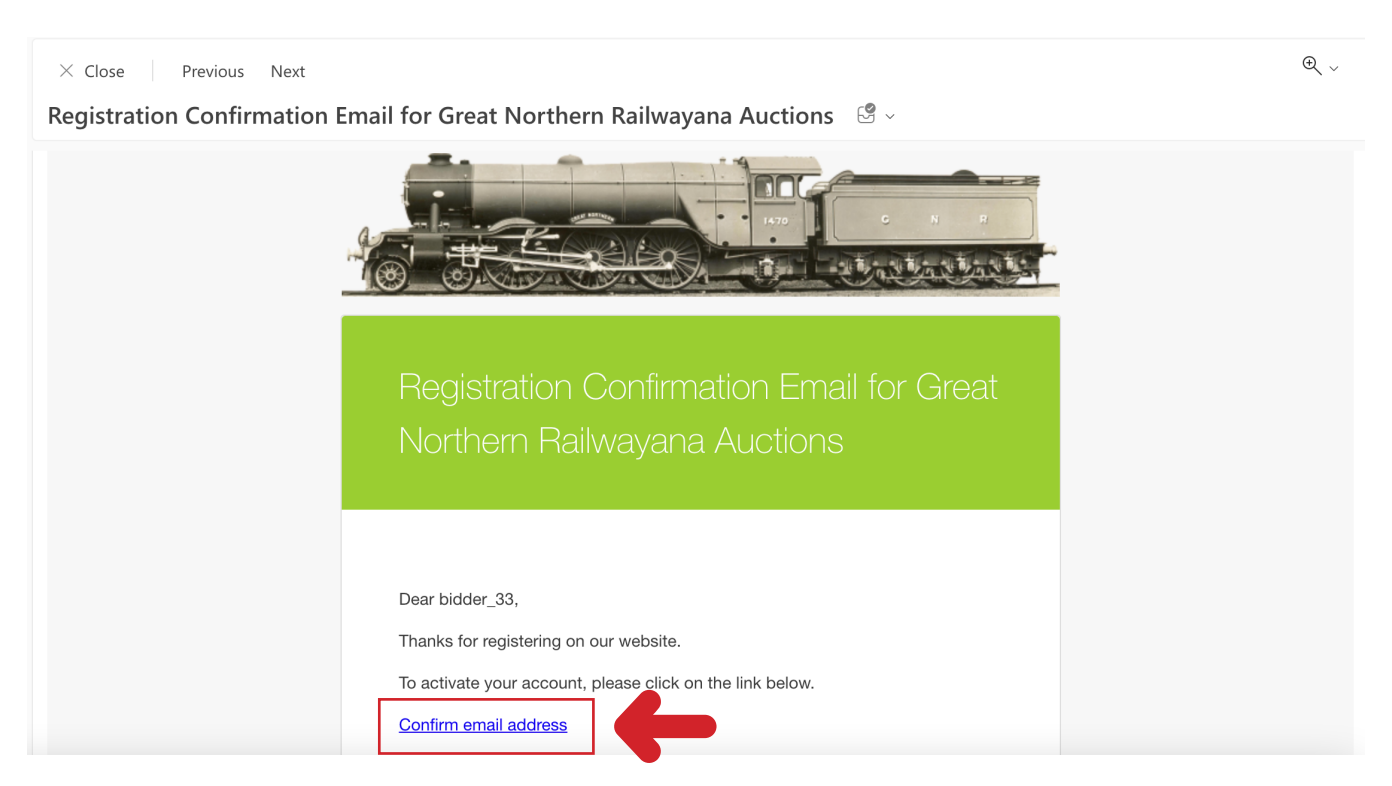

**4.** You will then be directed to a login screen or you can login by clicking the login button on the top of our website.

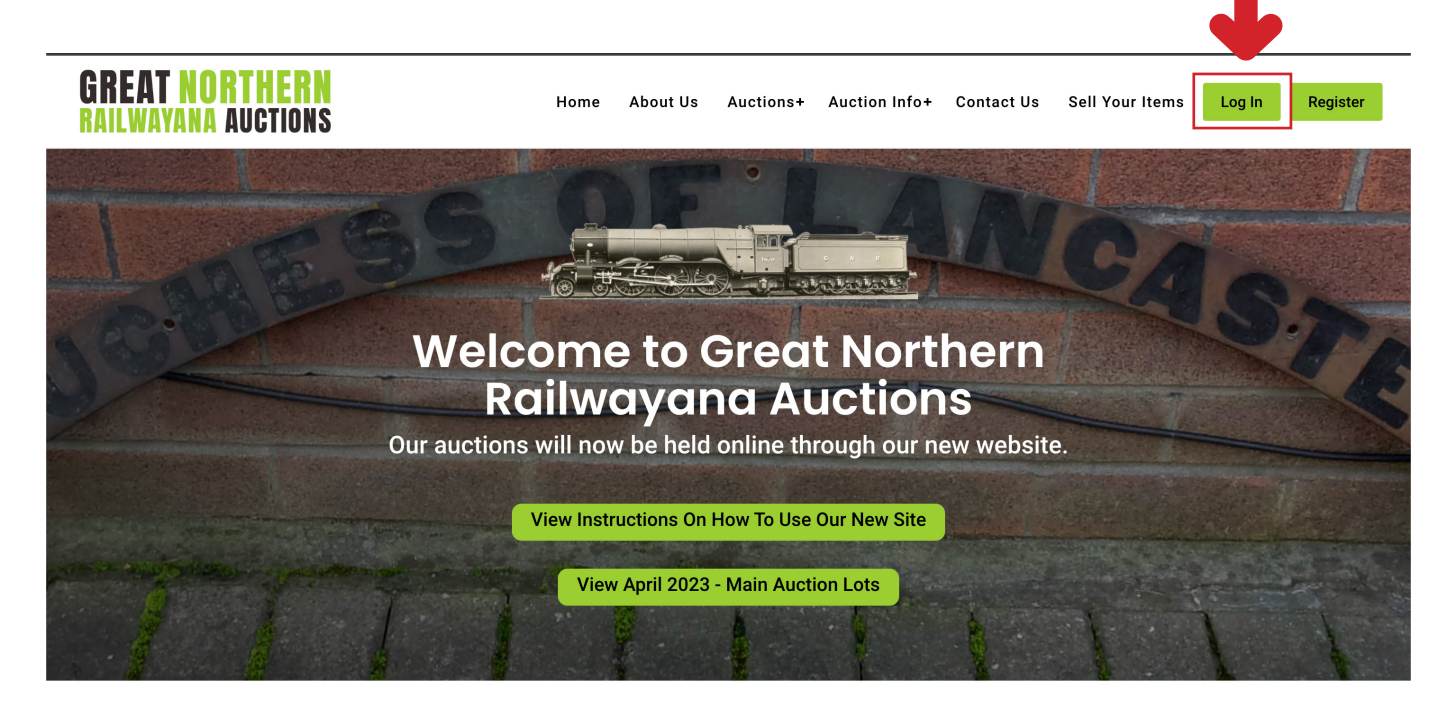

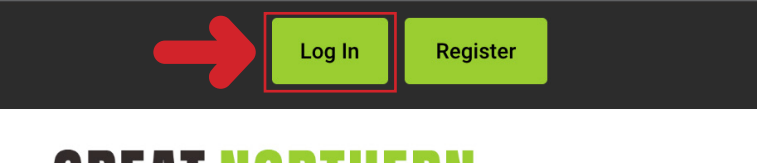

## **GREAT NORTHERN** Railwayana Auctions

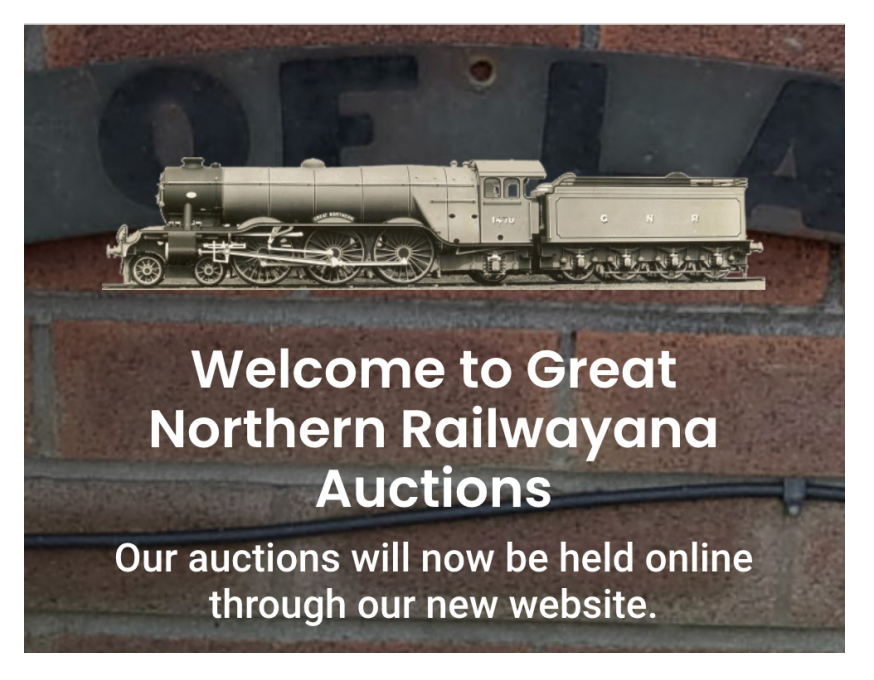

**5.** You can acces your account area once logged-in by clicking your name at the top of the website.

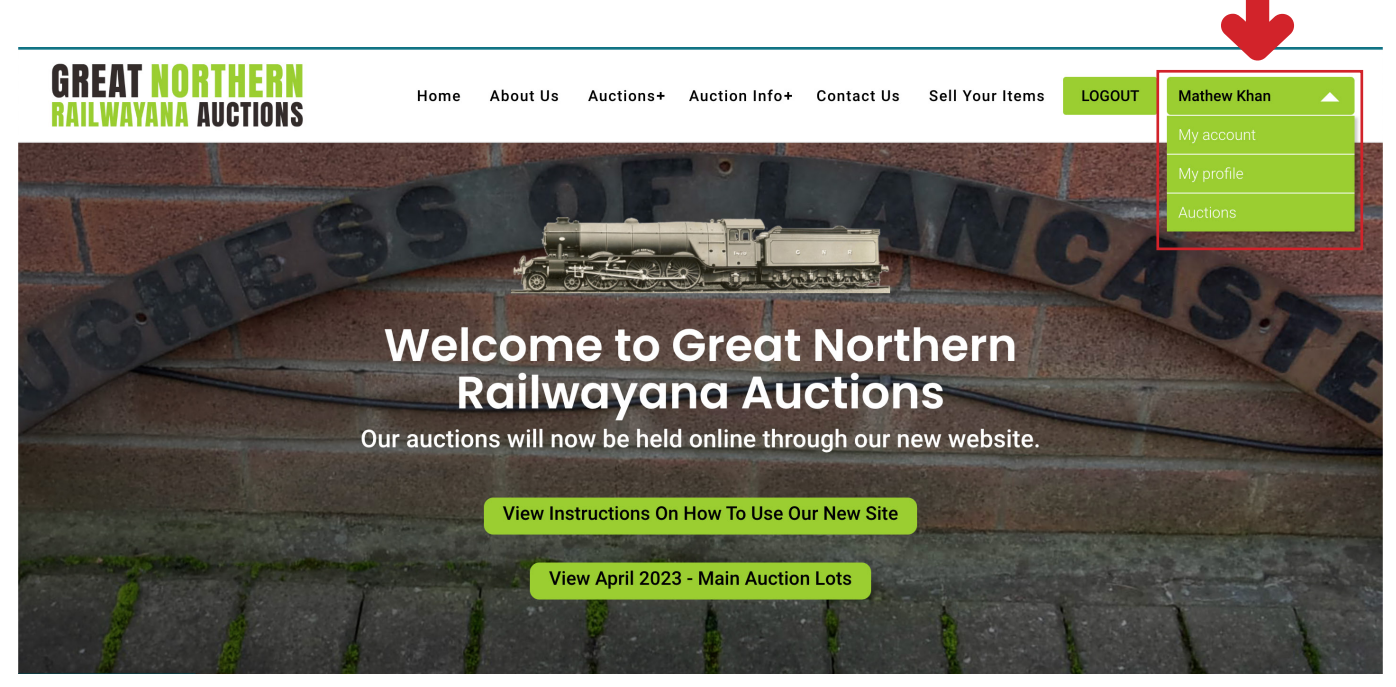

**5.** Please then add your billing and shipping addresses to your account. These will be required to bid on lots in live auctions.

First select 'Addresses' and then select 'Edit'.

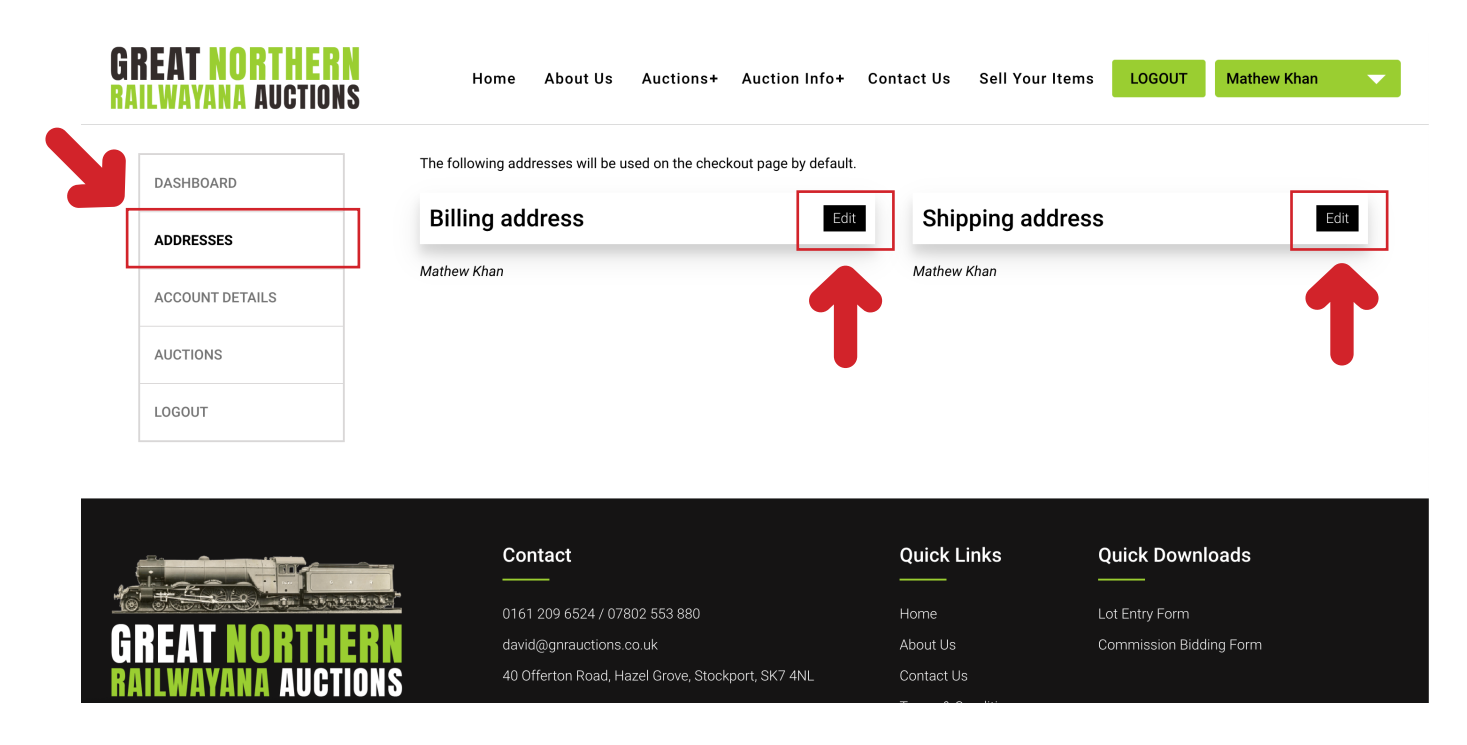

5. You can preview all of the lots in our next auction by selecting 'Auctions' from the menu and then =>
Our most recent auction will show here.

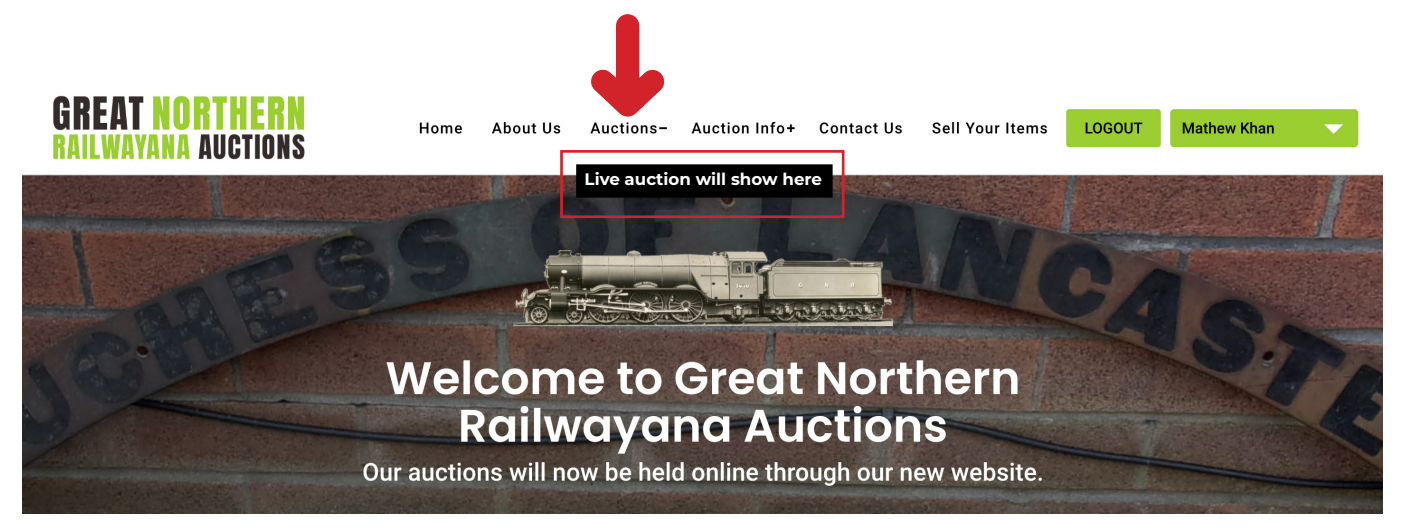

Once that menu is clicked on it will take you to the live auction or a page that the live auction will show on once it starts.

Please see our How To Guides on this page on our website which can be found under the tab => **Auction Info** and then **How To Use Our Website.** 

Link to page => https://gnrauctions.co.uk/how-to-use-our-website/